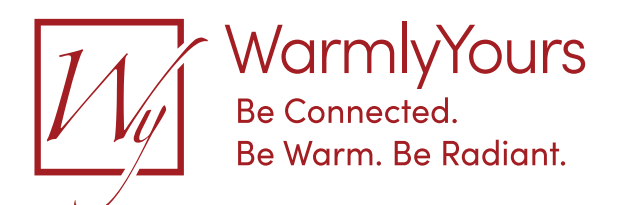

## Setting Up the nTrust 2.0 UTN5-4999

The following instructions are for the initial setup, or setup after a factory reset, of the non-programmable thermostat.

With the Thermostat powered on, press the Center Square icon on the face of the Thermostat.

The thermostat Start-Up Wizard will then step through the thermostat default settings:

UN - Unit. Press Circle **O** to select. Arrow  $\land \lor$  to **F** (Fahrenheit) or **C** (Celsius). Press Circle **O** to select. Arrow Down  $\checkmark$  to the next setting.

SE - Sensor.

Press Circle **O** to select. Arrow AV to F (Floor), R (Room), RF (Room/Floor), or S (Sensorless / Regulator mode). Press Circle **O** to select. Arrow Down  $\checkmark$  to the next setting.

**PR** - Protection. Press Circle **O** to select. Arrow 🔨 to W (Wood), L (Laminate), T (Tiles), or OF (Off). Press Circle **O** to select. Arrow Down  $\checkmark$  to the next setting.

TE - Test GFCI.

Press and release the button on the outside top of the thermostat to trip (test) the built-in GFCI. Press and release the lower right-side button on the outside of the thermostat to reset the GFCI.

The nTrust 2.0 Thermostat will then save these new default settings and display the current temperature. To adjust the temperature, wake up the thermostat by touching the screen and arrowing to the desired heated temperature. Once selected, it will blink a couple of times and then revert to the sensed temperature on the display before going back to sleep. Note: An orange LED will come on when the thermostat is energizing the heaters.

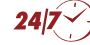